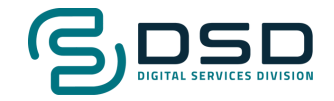

....

CIUT .

Two-factor authentication for Legacy

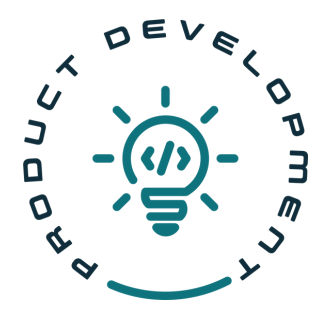

# Index

- 03 Two-factor authentication for Legacy
- 03 How do I install Microsoft Authenticator?
- 05 How do I add my Legacy account to Microsoft Authenticator?
- 08 How do I log into Legacy now that I've set up 2FA?
- 09 Having trouble logging in?

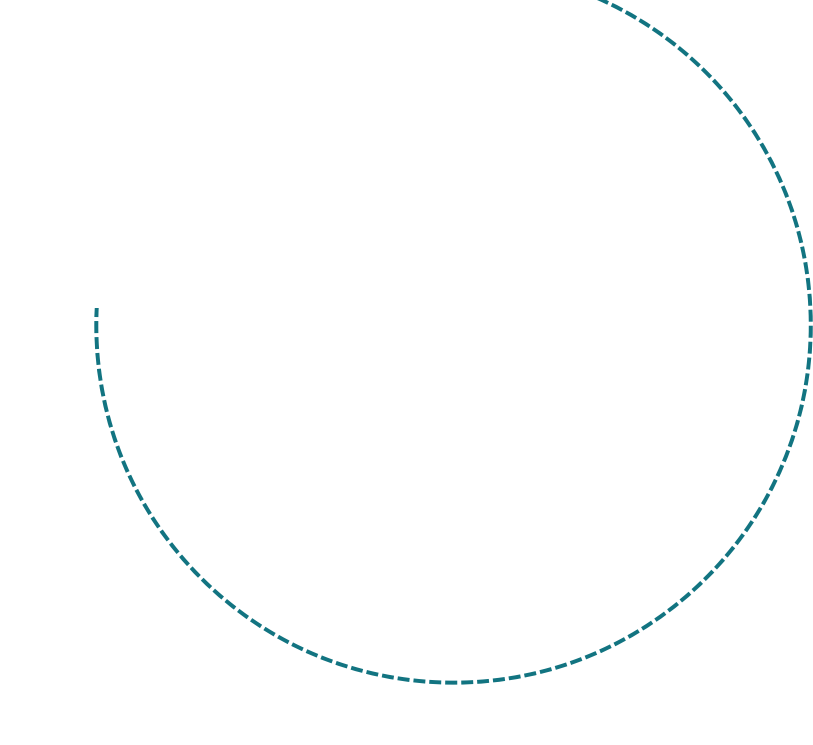

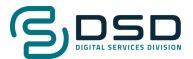

# Two-factor authentication for Legacy

#### **General description**

Accessing ePlat now requires a security method called two-factor authentication (2FA). It is a security process that enhances the protection of your accounts by requiring two forms of identification before granting access: it combines something you know (like a password) with something you have (such as a mobile device or authentication app).

You'll need:

- Install and set up an authentication app on your mobile device-
- Your ePlatBack username and password

#### How do I install Microsoft Authenticator?

We selected Microsoft Authenticator as our app to guide you through the process of using 2FA.

1 Open <u>Microsoft</u> <u>Authenticator</u> website and scan the QR code according to your mobile device's requirements (Android or iOS).

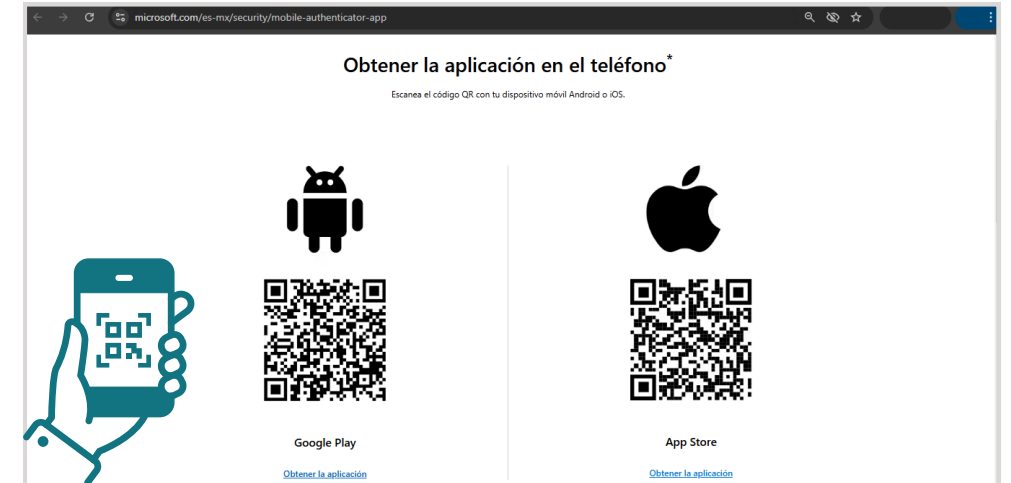

2 Download and install the app on your mobile device by tapping **Install**.

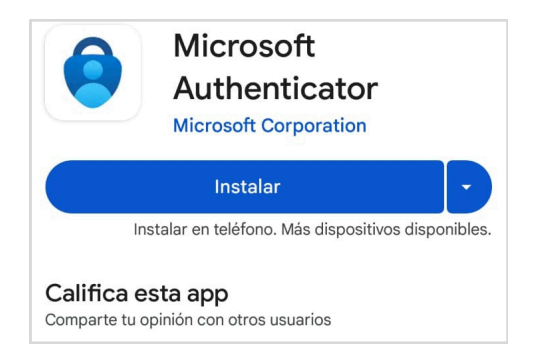

3 Open the app you installed.

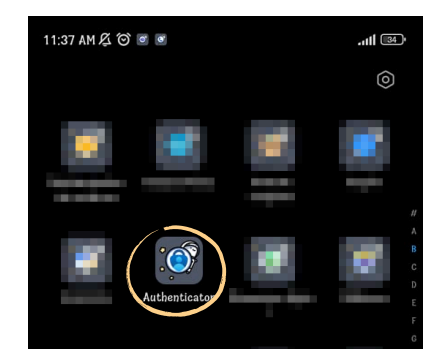

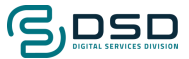

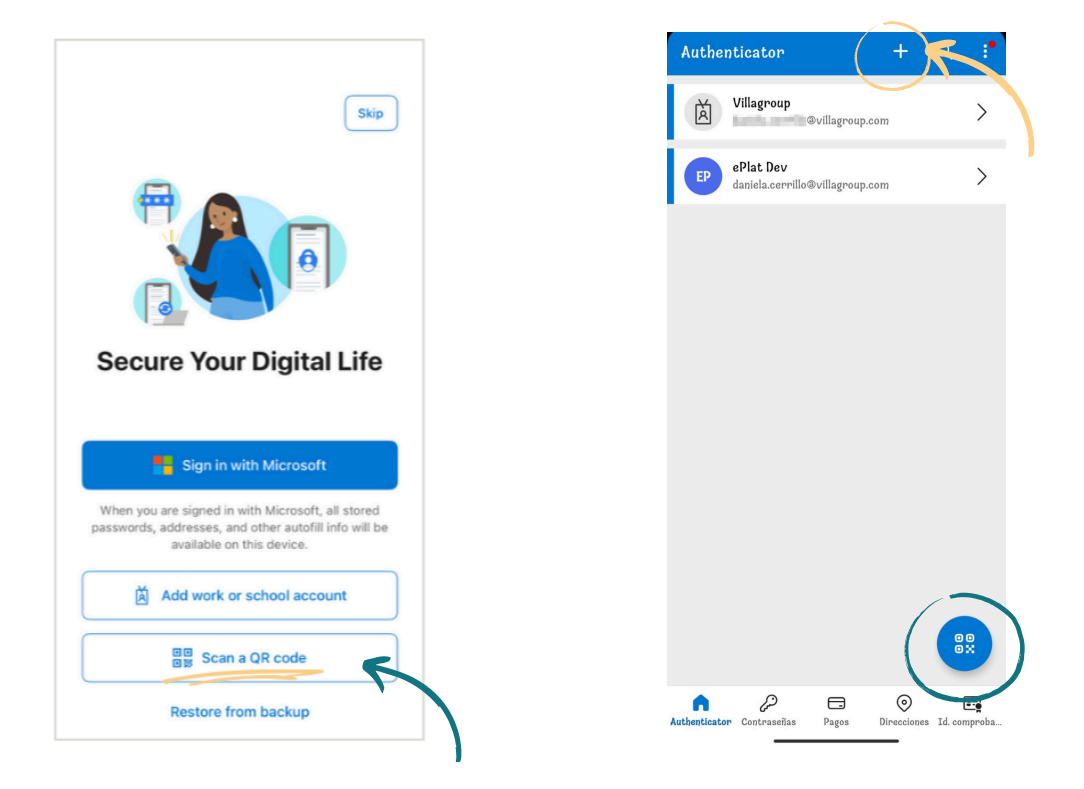

You can scan using different options in the app, such as:

You can also enable the 'display codes' option by clicking on  $\bullet$ , so the codes will show up right away the next time you log into the app.

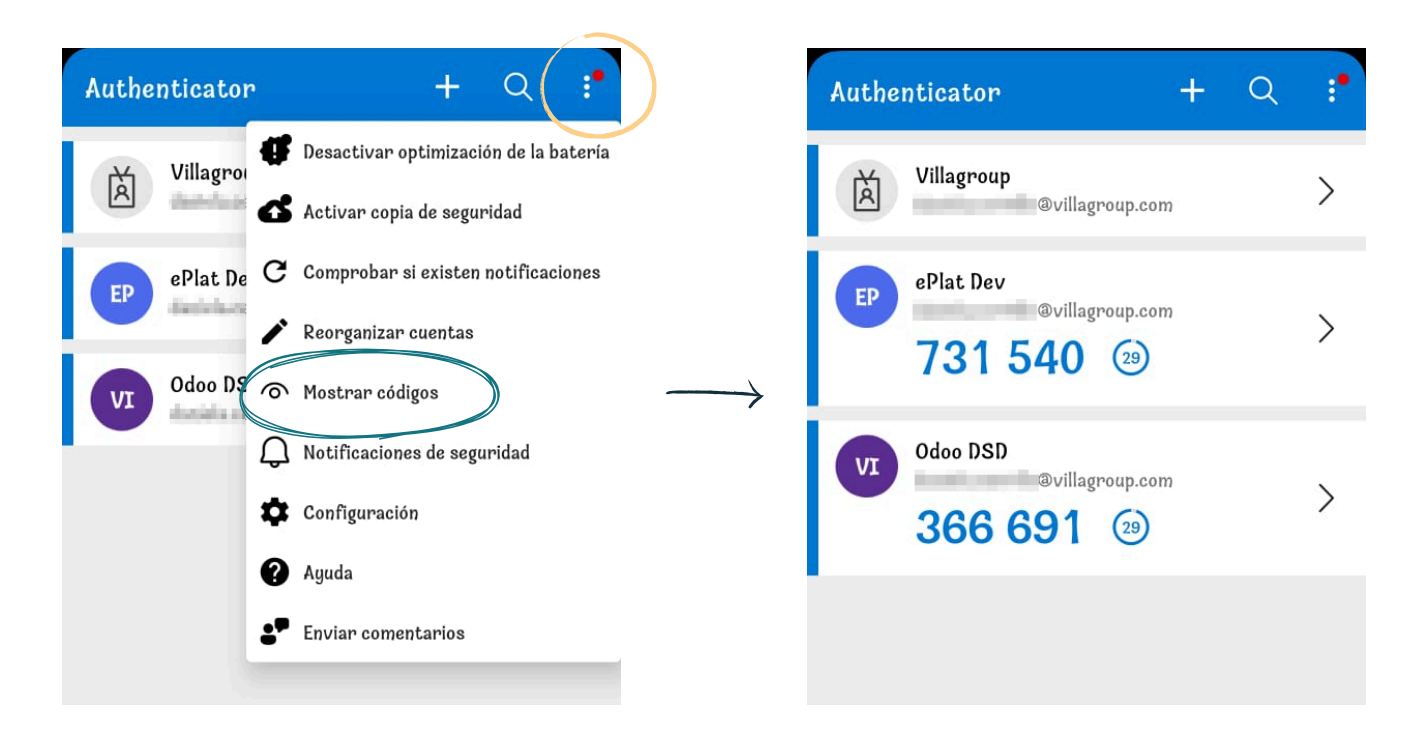

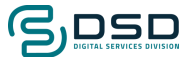

## How do I add my Legacy account to Microsoft Authenticator?

You need to set up the Legacy account in the mobile app. Please follow the instructions below:

- Open <u>legacy.eplat.com</u>.
- 2 Type your **username** and **password**.
- 3 Click LOG ON.

| Sign in to continue to ePlat<br>Please enter your username and password. |
|--------------------------------------------------------------------------|
| Please enter your username and password.                                 |
|                                                                          |
| Username                                                                 |
| Password                                                                 |
|                                                                          |
|                                                                          |
|                                                                          |
|                                                                          |
|                                                                          |
|                                                                          |
|                                                                          |

A QR code will appear on your screen. **Scan it** with the Microsoft Authenticator app on your mobile device.

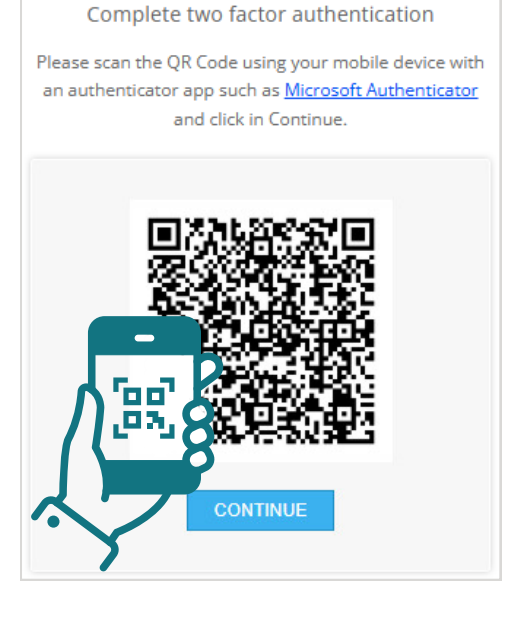

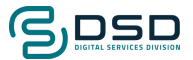

After scanning, on your mobile device, Authenticator will display the message 'Account added successfully.' This means you've set up twofactor authentication in the app.

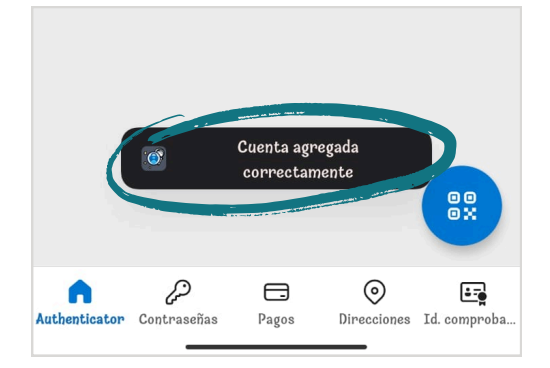

5 Go back to your browser and click **Continue** on Legacy.

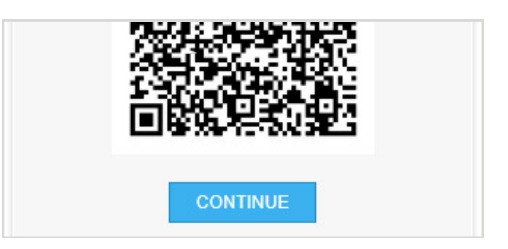

6 Click on your Legacy account to get the **one-time password**, or if the code appears automatically, **just select** the correct one.

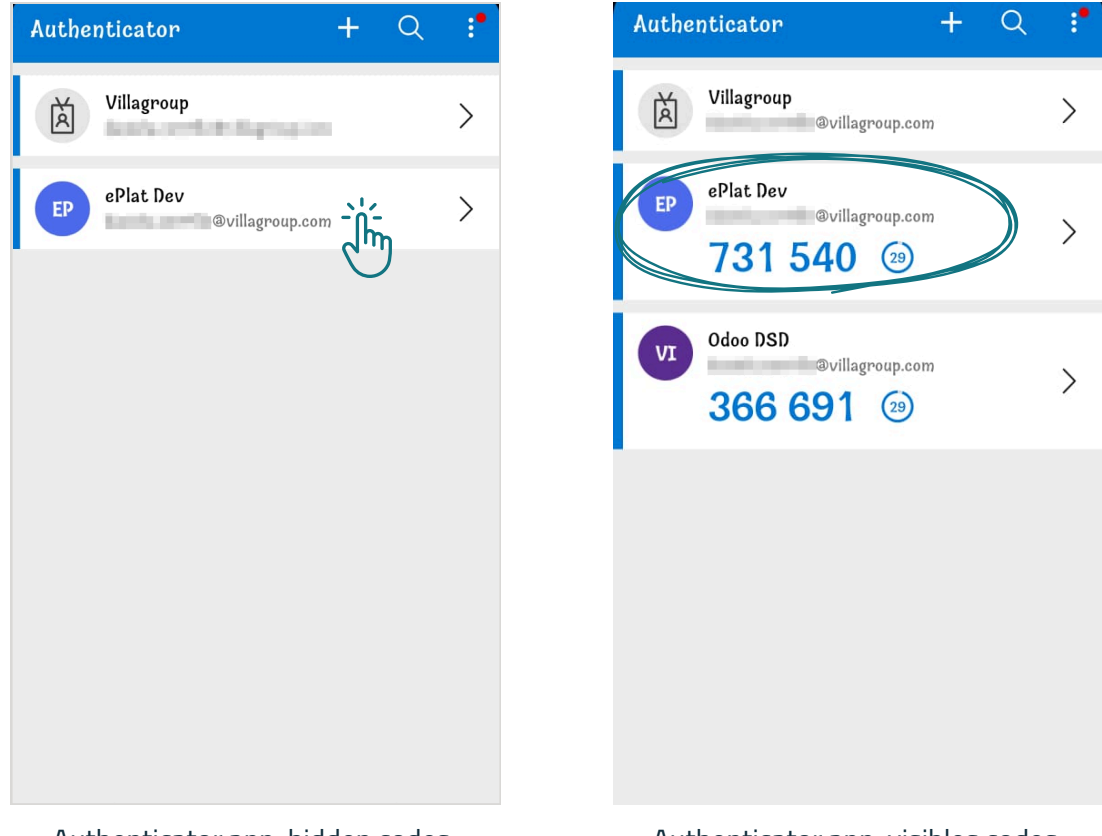

Authenticator app, visibles codes.

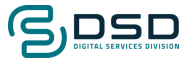

7 Enter the one-time code on Legacy and click **SIGN IN**.

Keep in mind that this code is valid for 30 seconds. Make sure the time is greater than 10; otherwise, wait for a new one.

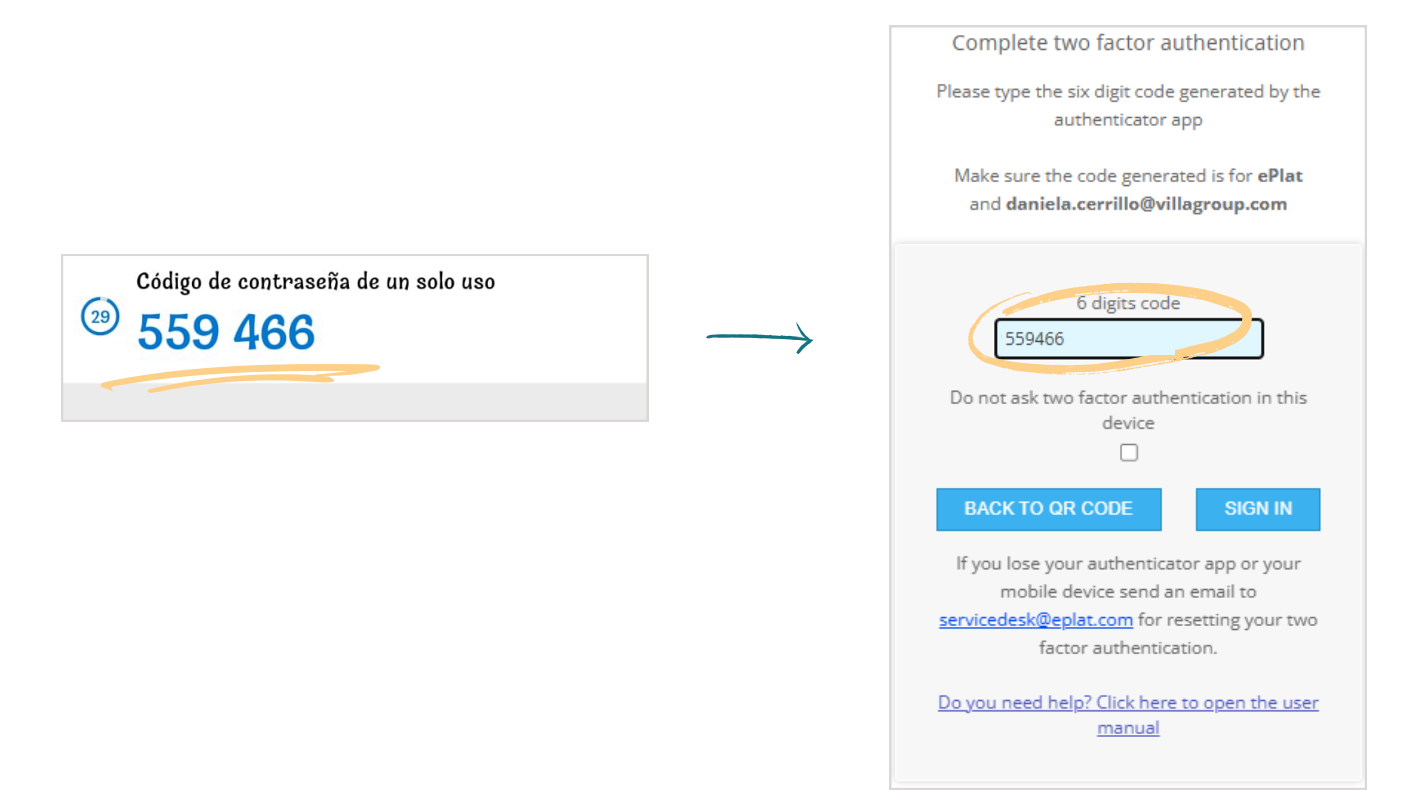

You have successfully set up two-factor authentication to log into Legacy.

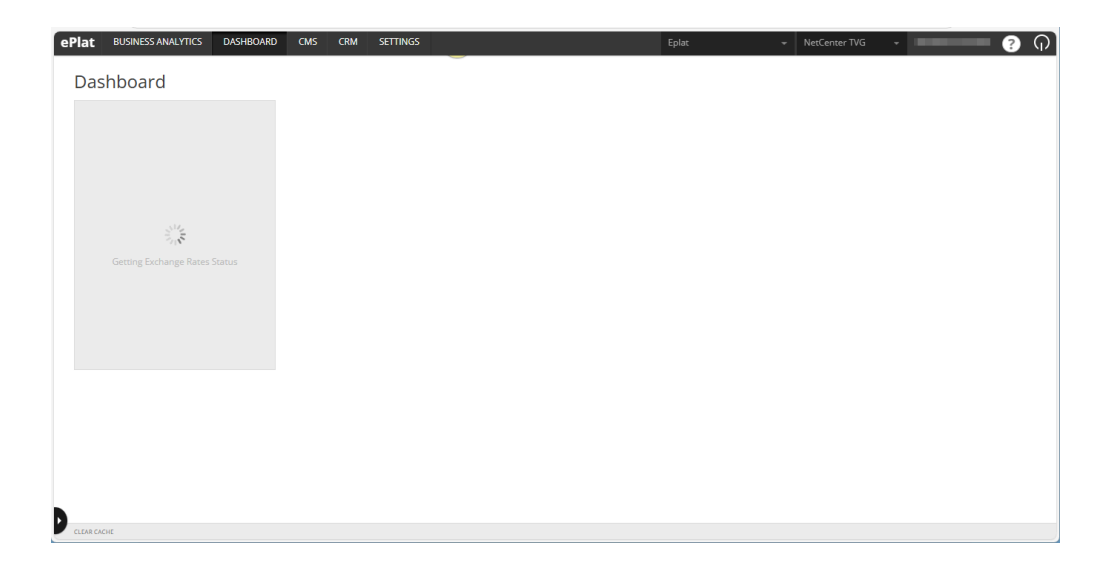

Do not uninstall Microsoft Authenticator; you will need it from now on to generate your OTP every time you log into ePlat.

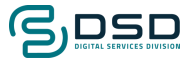

#### How do I log into Legacy now that I've set up 2FA?

Follow these steps the next time you want to log into Legacy:

- 1 Open legacy.eplat.com.
- 2 Type your **username** and **password**.
- 3 Click LOG ON.

| ePlat                                                                    |
|--------------------------------------------------------------------------|
| Sign in to continue to ePlat<br>Please enter your username and password. |
| 2<br>Username<br>Password<br>LOG ON                                      |
| D                                                                        |

Open the Microsoft Authenticator app on your phone and locate the one-time password for your Legacy account.

Keep in mind that this code is valid for 30 seconds. Make sure the time is greater than 10; otherwise, wait for a new one to be generated.

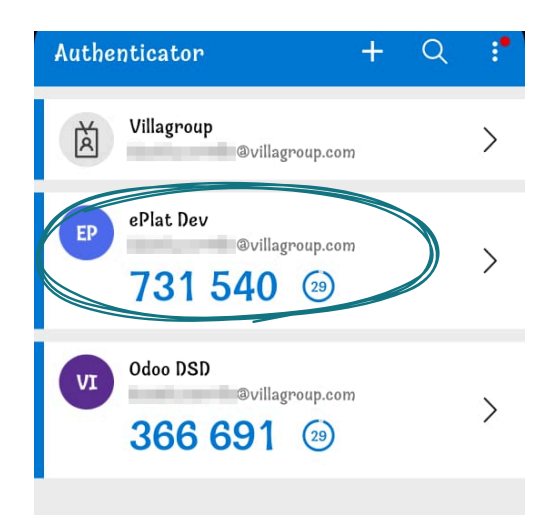

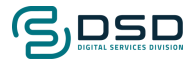

5 Enter the one-time code on Legacy and click SIGN IN.

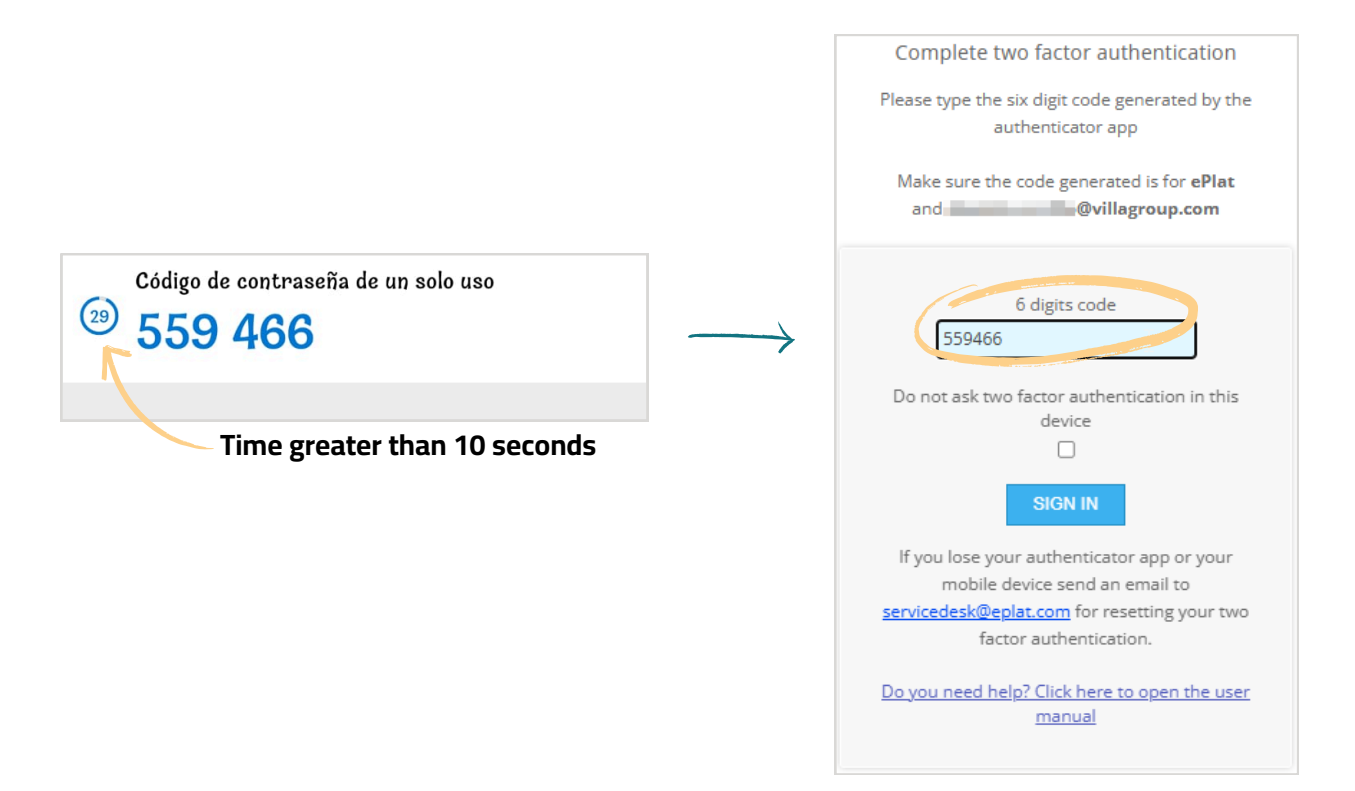

Done! You have successfully logged into Legacy.

# From now on, all you need to do is:

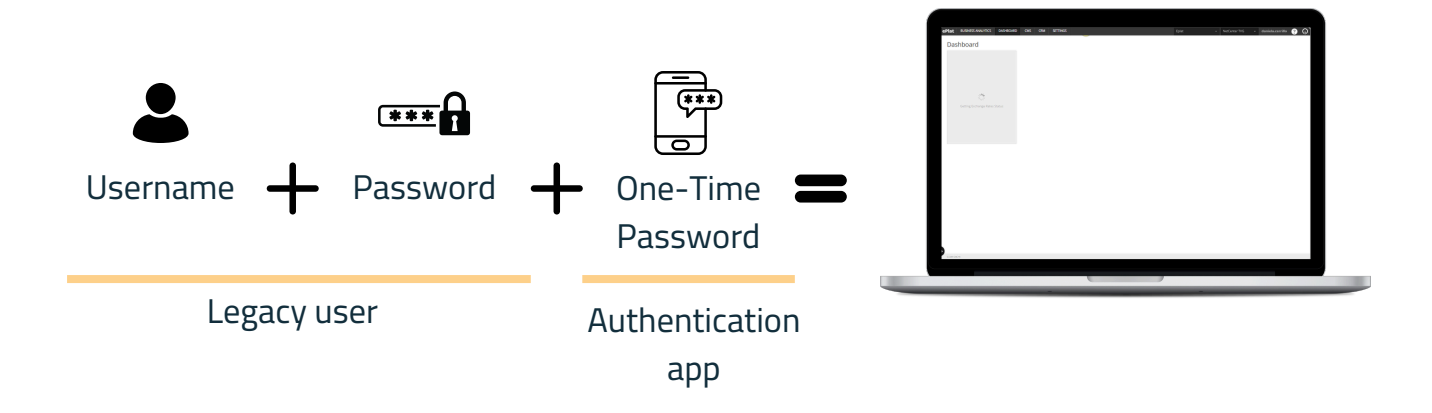

### Having trouble logging in?

Check that the date and time on the device you use to access Legacy are correct. You can compare them by looking up this information online.

Also, make sure that the time on the password code is always greater than 10 seconds when you use it, to avoid messages like "Invalid code" on Legacy.